## Community

## School Report Card Collection Items

Log into the Bright Bytes platform <u>Kentucky School Report Card Data Approval Tool</u> using the persons school district email address and Windows/Office 365 password; reference the <u>School Report Card –</u> <u>User Access Instructions</u> for set up of users and granting access.

Once on the Tools landing page, click the sideways (>) arrow

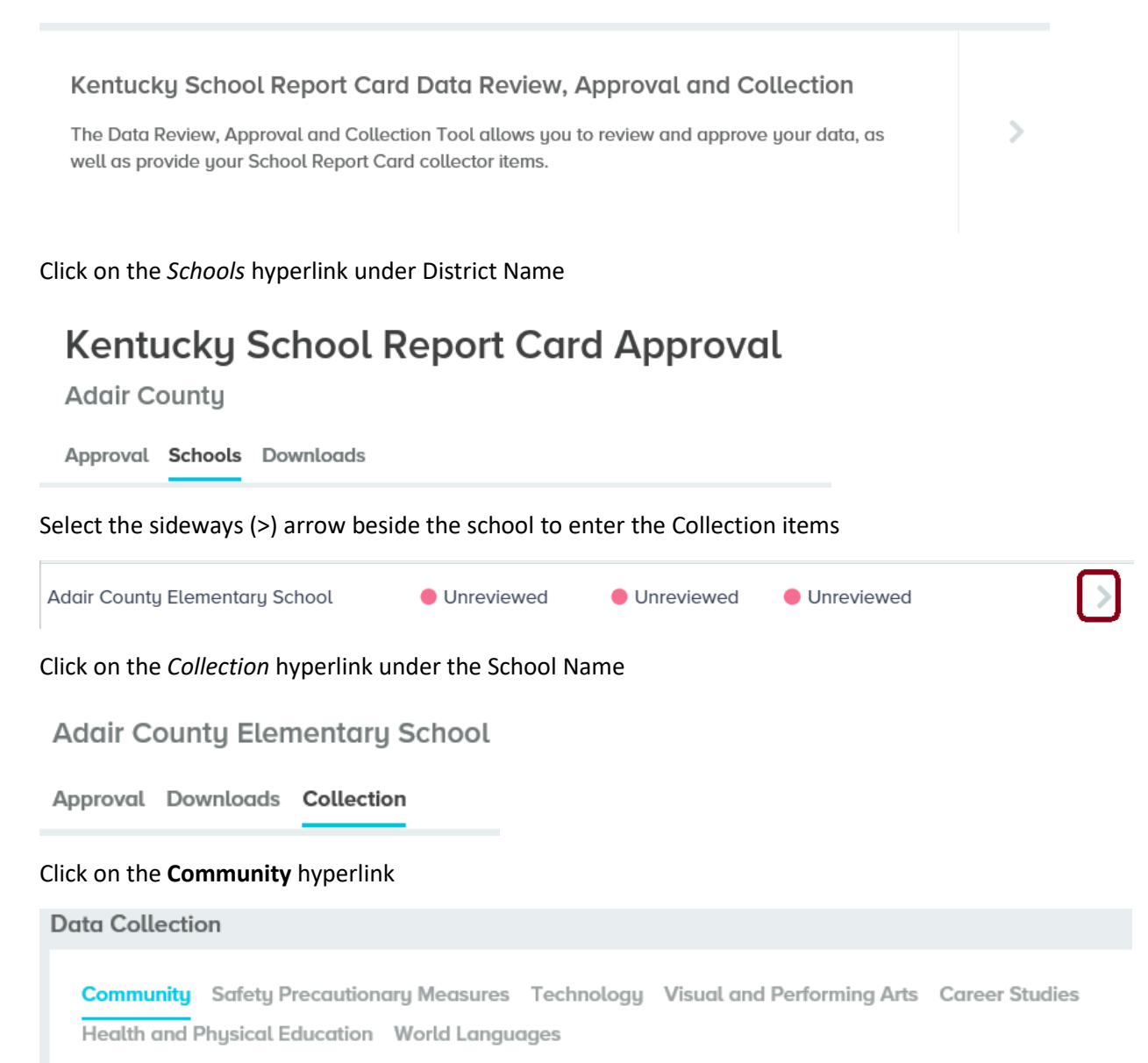

## There will be 4 questions that must be answered by **all A1 state classified schools**.

School Overview / Faculty, Staff and Community / Parental Involvement

TOTAL NUMBER OF STUDENTS WHOSE PARENTS AND/OR GUARDIANS ATTENDED AT LEAST ONE TEACHER CONFERENCE.

TOTAL NUMBER OF PARENTS AND/OR GUARDIANS THAT PARTICIPATED BY VOTING IN SCHOOL-BASED DECISION MAKING COUNCIL (SBDM) PARENT ELECTIONS. FOR EXEMPT A1 SCHOOLS, DISREGARD THIS QUESTION.

TOTAL NUMBER OF PARENTS AND/OR GUARDIANS WHO SERVED ON SCHOOL-BASED DECISION MAKING COUNCIL (SBDM) OR ITS COMMITTEES. FOR EXEMPT A1 SCHOOLS, DISREGARD THIS QUESTION.

TOTAL NUMBER OF HOURS IN WHICH PARENTS AND/OR GUARDIANS CONTRIBUTED VOLUNTEER HOURS.

Click the *Submit* button, no further action is required.